| ข้อมูลหลัก       | ระบบงาน             | ระบบรายงาน                                                                                        | ตั้งค่าระบบ                                                                                                    | ข้อมูลโปรแกรม     |
|------------------|---------------------|---------------------------------------------------------------------------------------------------|----------------------------------------------------------------------------------------------------|-------------------|
| <b>ขายสินค้า</b> | <b>ร</b> ายการสันค่ | รายการใน<br>รายการรับ<br>รายการใน<br>รายการใน<br>รายการปรั<br>รายการปรั<br>รายการรับ<br>รายการรับ | มสั่งชื่อสินค้า<br>มสินค้าเข้าสต๊อ<br>มวางบิล/ใบแจ้ง<br>มเสนอราคา<br>ายสินค้า<br>รับปรุงสต๊อกสิน<br>กเลิกการขาย<br>มคืนสินค้า<br>มชำระด้วยเช็ค | ก<br>เหน้<br>เค้า |
|                  |                     | รายการสำ                                                                                          | แค้าขายดี                                                                                                    |                   |
|                  |                     | สระโเว็บปร                                                                                        | ระว่าวัน                                                                                                    |                   |

การดูรายการสินค้าขายคีจะแสดงผลได้ 3 แบบ คือ

- แสดงผลตามจำนวนขาย
- แสดงผลตามมูลค่าการขาย
- แสดงผลตามกำไรสูงสุด

## แสดงผลรายการสินค้ำขายดี **ตามจำนวนขาย**

| 🔄 iSoft                   | SaleStore - โปรแกรมเ                                            | ปรีหารงานขายสินถ้า (DEMO       | D VERSION] - [รายการสินก้าขายดี]                                              |                    |                  |  |
|---------------------------|-----------------------------------------------------------------|--------------------------------|-------------------------------------------------------------------------------|--------------------|------------------|--|
| [ ข้อ                     | [ ข้อมูลหลัก ระบบงาน ระบบรายงาน ตั้งค่าระบบ ข้อมูลโปรแกรม 🗕 🗗 🗙 |                                |                                                                               |                    |                  |  |
|                           | 7 1                                                             |                                |                                                                               | 22                 | <b>d</b> 3       |  |
| สาวยเสีย                  | ຳ ຄາຍຄາດສານດຳ                                                   | สัมชื่อสินด้ว อับสินด้วเข้า    | ເສຍງລາວວ່າ ວານນີ້ອ/ບ້ານນັ້ນ ຮາຍງາຍ ເອັງແອງລາຍາຍ ເອັງແອງລາຍນີ້ ພື້ນນັ້ນເວັງດ້ວ | รายชื่ออกกับ วาย   |                  |  |
| 11200                     | MI SIBHISNUMI                                                   | สงขอสนพา รอสนพาเอา             | พพระเนพนพ มหกลุ่มหนังมน อายุธรากมนุยาย ขอมูลกลุ่มหนังมายายาย                  | รายขอดูกต่า จบก    | I ISVI IS IL     |  |
| รายก                      | ารสินค้าขายดี                                                   |                                |                                                                               |                    |                  |  |
|                           |                                                                 |                                |                                                                               |                    |                  |  |
| วันที่                    | 7 ตุลาคม 2014 📃                                                 | 💌 ถึ <sub>ง</sub> 8 ตุลาคม 201 | 4 💵 🖷 แสดงผลตาม 🗐 นระเภทสินค้า 🌾 🗐 ประเภทสินค้า เครื่องย่                     | ดื่ม               | 👻 🔍 ค้นหา        |  |
| #                         | รทัสสินคำ                                                       | ประเภทสินค้า                   | ชื่อสินค้า                                                                    | จ่านวนขาย          | หน่วยนับ         |  |
| ▶ 1                       | 8854698005289                                                   | เครื่องดื่ม                    | โออิชิ รสข้าวญี่ปุ่น 500 มล.                                                  | 17                 | ขวด              |  |
| 2                         | 8850987101489                                                   | เครื่องดื่ม                    | น้ำดื่มสิงห์ 500 มล.                                                          | 9                  | ขวด              |  |
| 3                         | 1400002                                                         | เครื่องใช้ไฟฟ้า                | พัดลมตั้งพื้น ฮิตาชิ 16 นิ้ว                                                  | 5                  | ตัว              |  |
| 4                         | 1400003                                                         | เครื่องใช้ไฟฟ้า                | พัดลมตั้งพื้น ฮิตาช์ 18 นิ้ว                                                  | 2                  | ตัว              |  |
| 5                         | 1400001                                                         | เครื่องเขียน                   | ไม้บรรทัดอลูมิเนียม 20 ชม.                                                    | 1                  | ด้าม             |  |
|                           |                                                                 |                                |                                                                               |                    |                  |  |
| <ul> <li>5 ราย</li> </ul> | เการ 🔘 10 รายค                                                  | การ 🔘 20 รายการ                | ๑ 50 รายการ ๑ 100 รายการ [จำ                                                  | นวน : 5 รายการ]    | 🗟 พิมพ์รายการ    |  |
| 🧟 Admir                   | nistrator 🛛 🛣 8 ตุลาค                                           | ນ 2014 🕑 19:02:39              |                                                                               | 🔩 C:\iSoft SaleSto | re\database.mdb: |  |

#### เอสเอโฟน เชลล์ แอนด์ เชอร์วิส

| ล้้งแต่วันที่ | <b>แต่วันที่ 0</b> 7 ตุลาคม 2014 - 08 ตุลาคม 2014 |                              |       |          |  |  |  |
|---------------|---------------------------------------------------|------------------------------|-------|----------|--|--|--|
| ประเภทสินค้า  | 12                                                |                              |       |          |  |  |  |
| เสดงผลตาม     | จำนวนขาย                                          |                              |       |          |  |  |  |
| รหัสสินค้า    | ปรเภทสินค้า                                       | ชื่อสินค้า                   | จำนวน | หน่วยนับ |  |  |  |
| 8854698005289 | เครื่องดื่ม                                       | โออิชิ รสข้าวญี่ปุ่น 500 มล. | 17    | ขวด      |  |  |  |
| 8850987101489 | เครื่องดื่ม                                       | น้ำดืมสิงห์ 500 มล.          | 9     | ขวด      |  |  |  |
| 1400002       | <mark>เครื</mark> องใช้ไฟฟ้า                      | พัดลมตั้งพื้น ฮิตาชิ 16 นิ้ว | 5     | ตัว      |  |  |  |
| 1400003       | เ <mark>คร</mark> ืองใช้ไฟฟ้า                     | พัดลมตั้งพื้น ฮิตาชิ 18 นิ้ว | 2     | ตัว      |  |  |  |
| 1400001       | เครื่องเขียน                                      | ไม้บรรทัดอลูมิเนียม 20 ชม.   | 1     | ด้าม     |  |  |  |

# แสดงผลรายการสินค้าขายดี **ตามมูลค่าการขาย**

| 😰 iSoft SaleStore - โปรแกรมบริหารงานขายสินถ้า [DEMO VERSION] - [รายการสินถ้าขายดี] |                     |                          |                                                                               |                     |  |
|------------------------------------------------------------------------------------|---------------------|--------------------------|-------------------------------------------------------------------------------|---------------------|--|
| 🕎 ข้อมูลหลัก ระบบงาน ระบบรายงาน ตั้งค่าระบบ ข้อมูลโปรแกรม 🗕 🗗 🗙                    |                     |                          |                                                                               |                     |  |
|                                                                                    | 1                   |                          |                                                                               | 25                  |  |
|                                                                                    |                     |                          |                                                                               |                     |  |
| บายสนด                                                                             | การายการสนคาส       | เงษอลนต่า รบสนตาเษา เสนอ | าเคา บาวกล่าแลงหนึ่งเอนเบอนอาจาร์และเบอร์จดูแหน้ พบพบระเบอร์ เป็นอาจากการเกิด | ามการทางาน          |  |
| รายกา                                                                              | ารสินค้าขายดี       |                          |                                                                               |                     |  |
|                                                                                    |                     |                          |                                                                               |                     |  |
| วันที่ 7                                                                           | ตุลาคม 2014 🗍       | r ถึง 8 ตุลาคม 2014 🗐    | 🔨 แสดงผลตาม 🗕 มูลค่าการขาย 🗾 🔽 ประเภทสินค้า 🛛 โครื่องดื่ม                     | 👻 🔍 ค้นหา           |  |
| #                                                                                  | รหัสสินค้า          | ประเภทสินค้า             | ชื่อสินค้า                                                                    | มูลค่าการขาย        |  |
| ▶ 1                                                                                | 1400002             | เครื่องใช้ใฟฟ้า          | พัดลมตั้งพื้น ฮิตาชิ 16 นิ้ว                                                  | 3,900.00            |  |
| 2                                                                                  | 1400003             | เครื่องใช้ไฟฟ้า          | พัดลมตั้งพื้น ฮิตาชิ 18 นิ้ว                                                  | 1,960.00            |  |
| 3                                                                                  | 8854698005289       | เครื่องดื่ม              | โออิชิ รสข้าวญี่ปุ่น 500 มล.                                                  | 340.00              |  |
| 4                                                                                  | 8850987101489       | เครื่องดื่ม              | น้ำดื่มสิงห์ 500 มล.                                                          | 135.00              |  |
| 5                                                                                  | 1400001             | เครื่องเขียน             | ไม้บรรทัดอลูมิเนียม 20 ชม.                                                    | 29.00               |  |
|                                                                                    |                     |                          |                                                                               |                     |  |
| 🧿 5 รายศ                                                                           | การ 🔘 10 รายกา      | าร 🔘 20 รายการ 🔘         | 50 รายการ 🔘 100 รายการ [จำนวน : 5 รายการ                                      | ] 👦 พิมพ์รายการ     |  |
| 2 Admini                                                                           | strator  🧏 8 ดุลาคม | 2014 🙋 19:06:19          | 📩 C:\iSoft Sal                                                                | eStore\database.mdb |  |

#### เอสเอโฟน เชลล์ แอนด์ เชอร์วิส

| ดั้งแต่วันที่<br>ประเภทสินค้า | 07 ตุลาคม 2014 - 08<br>-     | ตุลาคม 2014                  |              |  |  |  |
|-------------------------------|------------------------------|------------------------------|--------------|--|--|--|
| แสดงผลตาม                     | มูลค่าการขาย                 |                              |              |  |  |  |
| รหัสสินค้า                    | ปรเภทสินค้า                  | ชื่อสินค้า                   | มูลค่าการขาย |  |  |  |
| 1400002                       | <mark>เคร</mark> ืองใช้ไฟฟ้า | พัดลมตั้งพื้น ฮิตาชี 16 นิ้ว | 3,900.00     |  |  |  |
| 1400003                       | เครื่องใช้ไฟฟ้า              | พัดลมตั่งพื้น ฮิตาชี 18 นิว  | 1,960.00     |  |  |  |
| 8854698005289                 | เครื่องดื่ม                  | โออิชิ รสข้าวญี่ปุ่น 500 มล. | 340.00       |  |  |  |
| 8850987101489                 | เครื่องดื่ม                  | น้ำดืมสิงห์ 500 มล.          | 135.00       |  |  |  |
| 1400001                       | เครื่องเขียน                 | ไม้บรรทัดอลูมิเนียม 20 ชม.   | 29.00        |  |  |  |

# แสดงผลรายการสินค้าขายดี **ตามกำไรสูงสุด**

| i 🕄                                                             | 😰 iSoft SaleStore - โปรแกรมบริหารงานขายสินถ้า [DEMO VERSION] - [รายการสินถ้าขายดี] |                                        |                                       |                                  |                                   |  |
|-----------------------------------------------------------------|------------------------------------------------------------------------------------|----------------------------------------|---------------------------------------|----------------------------------|-----------------------------------|--|
| 🛃 ข้อมูลหลัก ระบบงาน ระบบรายงาน ตั้งค่าระบบ ข้อมูลโปรแกรม 🗕 🗗 🗙 |                                                                                    |                                        |                                       |                                  |                                   |  |
|                                                                 |                                                                                    |                                        |                                       | 1010 III 1010                    | 2. 2.                             |  |
|                                                                 |                                                                                    | žulažuća žužućanta                     |                                       | 🚺 🦄 📖                            |                                   |  |
| 21                                                              | ยลนคา รายการสนคา                                                                   | สงขอสนคา รบสนคาเขา                     | เสนอราคา ว่างบล/แจงหน่ รายการขาย ของ  | วิชนารมาถ ภอมิชช์นหร พทพบารเคต ร | มาจาทราทน จากกรรม                 |  |
| รา                                                              | ยการสินค้าขายด                                                                     | ล้                                     |                                       |                                  |                                   |  |
|                                                                 |                                                                                    |                                        |                                       |                                  |                                   |  |
| วันข้                                                           | า <mark>ี่ 7 ตุลาคม 2</mark> 014 (                                                 | <b>ื≖</b> ถึ <sub>ง</sub> 8 ตุลาคม 201 | 4 💵 แสดงผลตาม <mark>กำไรสูงสุด</mark> | 📃 📃 ประเภทสินค้า 🥻 เครื่องดื่ม   | 👻 🔍 ค้นหา                         |  |
|                                                                 | # รหัสสินด้า                                                                       | ประเภทสินค้า                           |                                       | ชื่อสินค้า                       | กำไรสูงสุด                        |  |
| Þ                                                               | 1 1400002                                                                          | เครื่องใช้ไฟฟ้า                        | พัดลมตั้งพื้น ฮิตาชิ 16 นิ้ว          |                                  | 570.00                            |  |
|                                                                 | 2 1400003                                                                          | เครื่องใช้ไฟฟ้า                        | พัดลมตั้งพื้น ฮิตาชิ 18 นิ้ว          |                                  | 240.00                            |  |
|                                                                 | 3 8854698005289                                                                    | เครื่องดื่ม                            | โออิชี รสข้าวญี่ปุ่น 500 มล.          |                                  | 51.00                             |  |
|                                                                 | 4 8850987101489                                                                    | เครื่องดื่ม                            | น้ำดื่มสิงห์ 500 มล.                  |                                  | 27.00                             |  |
|                                                                 | 5 1400001                                                                          | เครื่องเขียน                           | ไม้บรรทัดอลูมิเนียม 20 ชม.            |                                  | 4.00                              |  |
|                                                                 |                                                                                    |                                        |                                       |                                  |                                   |  |
| 9 5                                                             | รายการ 💿 10 ราย                                                                    | ยการ 🔘 20 รายการ                       | 🔘 50 รายการ 👘 100 รายการ              | [ຈຳນວ                            | ณ : 5 รายการ] 🛛 👦 พิมพ์รายการ     |  |
| 2 A                                                             | dministrator 🛛 🏂 8 ดุลา                                                            | เคม 2014 🛛 2014                        |                                       |                                  | C:\iSoft SaleStore\database.mdb 💥 |  |

#### เอสเอโฟน เชลล์ แอนด์ เชอร์วิส

| ดั้งแต่วันที่<br>ประเภทสินค้า | 07 ตุลาคม 2014 - 08 ตุลาคม 2014<br>- |                              |             |  |  |  |
|-------------------------------|--------------------------------------|------------------------------|-------------|--|--|--|
| แสดงผลตาม                     | กำไรสูงสุด                           |                              |             |  |  |  |
| รหัสสินค้า                    | ปรเภทสินค้า                          | ชื่อสินค้า                   | ก่าไรสูงสุด |  |  |  |
| 1400002                       | เครื่องใช้ไฟฟ้า                      | พัดลมตั้งพื้น ฮิตาชิ 16 นิ้ว | 570.00      |  |  |  |
| 1400003                       | เครื่องใช้ไฟฟ้า                      | พัดลมตั้งพื้น ฮิตาชิ 18 นิ้ว | 240.00      |  |  |  |
| 8854698005289                 | เครื่องดื่ม                          | โออิชิ รสข้าวญี่ปุ่น 500 มล. | 51.00       |  |  |  |
| 8850987101489                 | เครื่องดื่ม                          | น้ำดืมสิงห์ 500 มล.          | 27.00       |  |  |  |
| 1400001                       | เครื่องเขียน                         | ไม้บรรทัดอลูมิเนียม 20 ชม.   | 4,00        |  |  |  |